# METTLER TOLED 7.0 렸 a a a a a

## Paramétrage rapide Transmetteur M300

#### Sommaire

| 1 | Utilisation                                               | 2  |
|---|-----------------------------------------------------------|----|
| 2 | Structure de menu                                         | 3  |
| 3 | Bloc terminal (TB) définitions                            | 4  |
| 4 | Example de câble pour transmetteur pH                     | 5  |
| 5 | Paramétrage général<br>(s'applique à tous les paramètres) | 6  |
| 6 | Calibration du pH                                         | 8  |
| 7 | Calibration d'O2                                          | 10 |
| 8 | Conductivité Paramétrage rapide                           | 11 |
|   |                                                           |    |

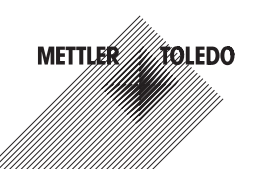

## l Utilisation

#### Saisie de valeurs, sélection d'options de saisie de données

Utilisez la touche ▲ pour augmenter la valeur d'un chiffre ou la touche ▼ pour la diminuer. Ces mêmes touches servent également à naviguer parmi une sélection de valeurs ou d'options d'un champ de saisie de données.

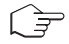

Remarque: Certains écrans requièrent des valeurs de configuration multiples via le même champ de données (ex: configuration de seuils multiples). Assurez-vous de bien utiliser les touches ▶ ou ◀ pour retourner au champ principal, et les touches ▲ ou ▼ pour faire défiler toutes les options de configuration avant d'accéder à l'écran d'affichage suivant.

#### Navigation sur l'écran à l'aide de 🕇

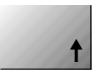

Si une ↑ apparaît dans le coin inférieur droit de l'écran, vous pouvez utiliser les touches ▶ ou ◀ pour y accéder. Si vous cliquez sur [Enter], vous reculerez dans le menu (vous reculerez d'un écran). Cela peut se révéler être une option très utile pour remonter l'arbre du menu sans avoir à quitter et revenir au mode de mesure puis à accéder à nouveau au menu.

#### Quitter le menu

Remarque: Pour quitter le menu à tout moment, appuyez simultanément sur les touches ◀ et ► (escape/Échap). Le transmetteur retourne au mode de mesure.

#### Boîte de dialogue «Enregistrer les modifications»

Trois options sont possibles pour la boîte de dialogue «Enregistrer les modifications»:

- «Enregistrer & Quitter»: Enregistrer les modifications et quitter vers le mode de mesure
- «Enregistrer & ↑»: Enregistrer les modifications et reculez d'un écran
- «Ne pas enregistrer & Quitter»: Ne pas enregistrer les modifications et quitter vers le mode de mesure

L'option «Enregistrer & 1 » est très utile si vous souhaitez continuer à configurer sans avoir à accéder à nouveau au menu.

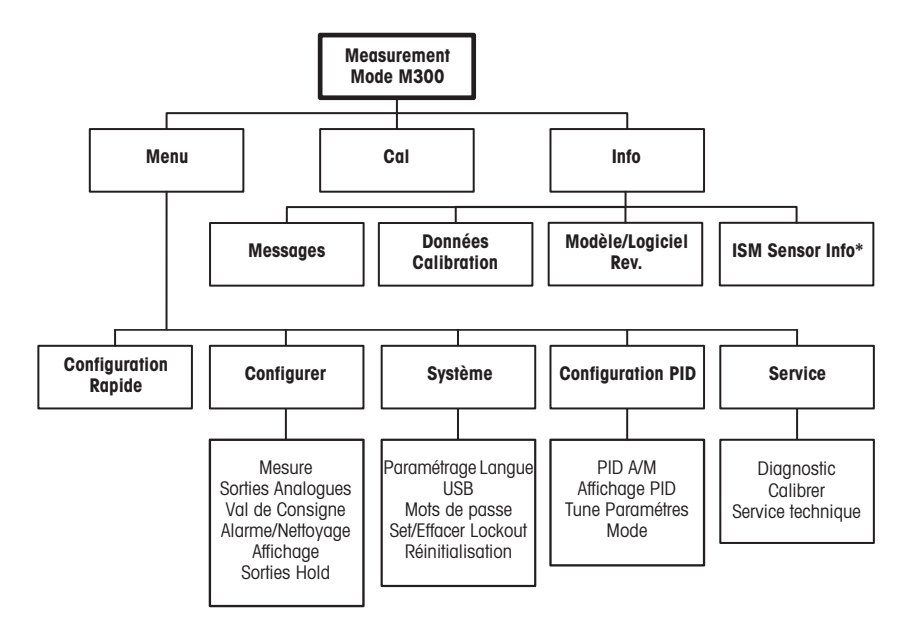

\* Uniquement M300 avec ISM

## 3 Bloc terminal (TB) définitions

Les connections d'alimentation sont étiquetées

-N pour neutre et +L pour ligne, pour 100 à 240 VAC ou 20-30 VDC.

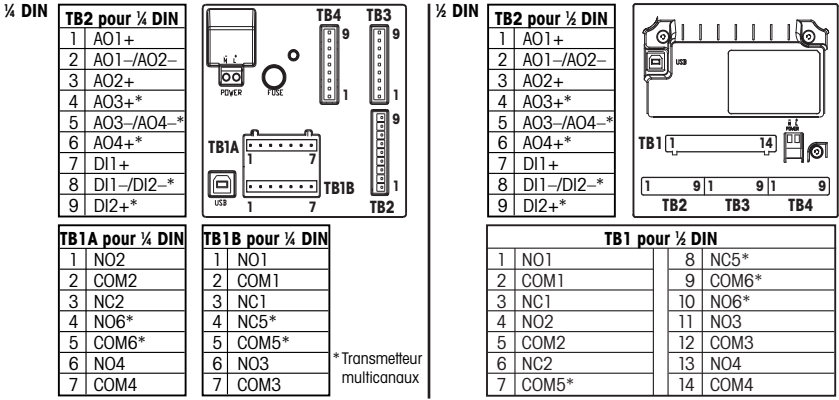

NO = normalement ouvert (contact est ouvert si non activé). NC = normalement fermé (contact est ferme si non activé).

#### TB3/TB4 pour les versions ½ DIN et ¼ DIN

|       | Cond        |            | 02 & 03 (seulement 58037221) |               | 02 Thornton 58037221 seulement |             |
|-------|-------------|------------|------------------------------|---------------|--------------------------------|-------------|
| Term. | Function    | Couleur**  | Function                     | Couleur       | Function                       | Couleur     |
| 1     | Cnd inner1  | blanc      | -                            | -*            | signal                         | blanc       |
| 2     | Cnd outer1  | blanc/bleu | Anode                        | rouge         | range                          | blanc/bleu  |
| 3     | Cnd inner2  | blue       | -                            | -*            | -                              | -           |
| 4     | Cnd outer2/ | noir       | blindage/GND                 | vert/jaune*   | blindage/GND                   | noir et     |
|       | blindage    |            |                              |               |                                | blindage nu |
| 5     | -           | -          | Cathode                      | clair         | _                              | -           |
| 6     | RTD ret/GND | clair      | GND/NTC                      | blanc et gris | GND                            | clair       |
| 7     | RTD sense   | rouge      | -                            | -             | RTD                            | rouge       |
| 8     | RTD         | vert       | NTC                          | vert          | RTD                            | vert        |
| 9     | +5V         | -          | +5V                          | -             | +5V                            | bleu        |

\* Installer le pont entre les terminaux 1,3 et 4 sur les sondes Thornton 58003720x seulement. \*\* Clair non utilisé.

#### TB3/TB4 pour les versions ½ DIN et ¼ DIN

|       | pН            |              | Redox (O  | RP)      | ISM Sensor   |              | *     | fil gris non    |
|-------|---------------|--------------|-----------|----------|--------------|--------------|-------|-----------------|
| Term. | Function      | Couleur*     | Function  | Couleur  | Function     | Couleur      |       | utilise.        |
| 1     | verre         | clair        | Platinum  | clair*** | 24 VDC       | -            | **    | pour électro-   |
| 2     | -             | -            | -         | -        | GND (24 VDC) | -            |       | des pH sans     |
| 3     | référence**   | rouge        | référence | blindage | 1 fil        | âme du câble |       | con fact de     |
| 4     | Solution GND/ | vert/jaune & | -         | -        | GND (5 VDC)  | blindage     |       | Indsse, Insidi- |
|       | blindage**    | bleu         |           |          |              |              |       | entre 3 et 4    |
| 5     | -             | -            | -         | -        | -            | -            |       |                 |
| 6     | RTD ret/GND   | blanc        | -         | -        | GND (5 VDC)  | -            | 1 1 1 | SOUS ID         |
| 7     | RTD sense     | -            | -         | -        | RS485-       | -            |       | couche none.    |
| 8     | RTD           | vert         | -         | -        | RS485+       | -            |       |                 |
| 9     | +5V           | -            | -         | -        | 5 VDC        | -            |       |                 |

## 4 Example de câble pour transmetteur pH (à l'aide de TB3)

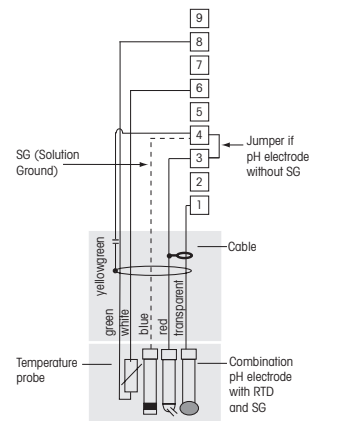

Mesure de pH avec surveillance d'électrode de verre

- 9 +5V 8 RTD
- 7 RTD sense
- 6 RTD ret/GND
- 5 not used
- Solution GND/Shield
- 3 Reference
- 2 not used
- 1 Glass
- Ē

**Remarque:** les couleurs de fil sont valables uniquement pour la connexion avec le câble VP, le fil gris n'est pas branché.

Note: adapteur Pt100 nécessaire pour les sondes Pt100 sensors.

## 5 Paramétrage général (s'applique à tous les paramètres)

(CHEMIN D'ACCÈS: Menu/Quick Setup)

| 21.7                 | %sat |  |  |  |
|----------------------|------|--|--|--|
| 25.0                 | °C   |  |  |  |
| MENU                 |      |  |  |  |
| Configuration Rapide |      |  |  |  |

En mode Mesure, appuyez sur la touche [MENU] pour afficher la sélection correspondante. Sélectionnez Paramétrage rapide et appuyez sur la touche [ENTER].

#### Convention:

 ☐ 1e ligne de l'écran = > a
 3e ligne de l'écran = > c

 2e ligne de l'écran = > b
 4e ligne de l'écran = > d

Sélectionner les unités de mesure pour a et b. Seules les lignes a et b peuvent être configurées dans le Paramétrage rapide. Accédez au menu Configuration pour configurer les lignes c et d.

#### Configuration du canal (pour les transmetteurs multicanaux)

| A |         | 6.0  | ) | τH     |
|---|---------|------|---|--------|
| A | 2       | 5.0  | ) | °c     |
| A | Capteur | туре | = | pH/ORP |
| в | Capteur | туре | = | _ ▲    |

Choisir le type de sonde pour le canal d'entrée A (connecteur TB3) et le canal d'entrée B (connecteur TB4). Vous pouvez configurer toute combinaison de paramètres pour les deux canaux. Votre choix doit correspondre à la connexion des sondes faite sur le M300.

| A     | 6.0         | рH    |
|-------|-------------|-------|
| A     | 25.0        | °C    |
| a =   | pH          |       |
| Sorti | ie Analogue | Oui 🛦 |

L'utilisateur peut configurer le deuxième canal en changeant de a à c, ou en utilisant les touches  $\blacktriangle$  et  $\triangledown$ . Choisissez les unités de mesure pour a et c. Seules les lignes a et c peuvent être configurées dans le guide de paramétrage rapide. Pour la configuration des lignes b et d, voir le menu configuration.

#### Pour la conductivité, consultez «Conductivité Paramétrage rapide» en-dessous des étapes intermédiaires.

#### Sorties analogiques

| 7.0 <sub>pH</sub>   |   |
|---------------------|---|
| 25.0 ₀₀             |   |
| Aout1 min= 0.000 pH |   |
| Aout1 max= 14.00 pH | t |

En sélectionnant Oui, la sortie analogique linéaire Aout1 de 4-20 mA est configurée lorsque la touche [ENTER] est actionnée. La sélection de Non signifie qu'aucune sortie analogique n'est configurée.

Aout1 min, Aout1 max sont les mesures minimale et maximale associées respectivement aux valeurs 4 et 20 mA.

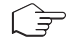

Note: pour les transmetteurs multicanaux les sorties Aout1 (premier canal) et Aout3 (deuxième canal) sont utilisées.

Seuils

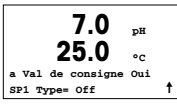

Après avoir configuré la sortie analogique, il est possible de définir un seuil pour cette sortie. Si Non est sélectionné et que la touche [ENTER] est actionnée, le Paramétrage rapide est terminé et vous quittez le menu sans paramétrer de seuil.

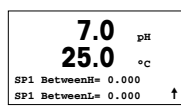

Si vous sélectionnez Oui et actionnez la touche [ENTER], vous pourrez configurer un seuil pour le canal a.

Vous pouvez choisir entre les types de seuils suivants:

- Haut (la valeur haute doit être définie)
- Bas (la valeur basse doit être définie)
- Intermédiaire (intermédiaire les valeurs haute et basse doivent être définies)
- Extérieure (extérieure les valeurs haute et basse doivent être définies)

### Seulement pour la Mettler-Toledo Thornton conductivité:

- USP (marge de sécurité en % en dessous des limites de la pharmacopée américaine)
- EP PW (marge de sécurité en % en dessous des limites de la pharmacopée européenne pour l'eau purifiée)
- EPWFI (marge de sécurité en % en dessous des limites de la pharmacopée européenne concernant l'eau pour préparations injectables)

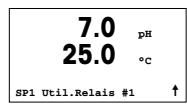

Après avoir réglé la/les valeur(s) de seuil, un relais (aucun, 1, 2, 3, 4) peut être configuré pour ce seuil. La temporisation du relais est réglée sur 10 secondes et l'hystérésis sur 5%. Si un relais est configuré comme NETTOYAGE, il ne peut être sélectionné dans ce menu.

**Pour les transmetteurs multicanaux**: les valeurs de seuil 5 et 6 peuvent également être configurées, et l'utilisateur peut configurer une valeur de seuil pour la mesure c en retournant dans les menus précédents et en choisissant c.

#### 6 Calibration du pH (CHEMIN D'ACCÈS: Menu/Quick Setup)

cessus de calibration est en cours.

Pour configurer l'affichage, les sorties analogiques et les seuils, consultez la section «Paramétrage général».

#### Calibration du pH en deux points

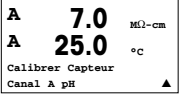

**Pour les transmetteurs multicanaux:** en utilisant les touches A et  $\mathbf{\nabla}$  sur le champ noté «canal A», l'utilisateur peut chanaer le canal à calibrer. En mode Mesure, appuvez sur la touche ▶. Si l'affichage vous invite à saisir le code de sécurité de la calibration, appuvez sur la touche 🔺 ou 🔻 pour saisir le code de sécurité, puis appuvez sur l'EN-TER1 pour confirmer le code de sécurité de la calibration. Appuyez sur la touche 🛦 ou 🔻 pour sélectionner la sous-fonction de calibration du pH. Un «H» (alternant avec un « A » ou « B » pour désianer le canal à calibrer sur les transmetteurs multicanaux) clignote dans l'angle supérieur gauche et indique que le pro-

н 7.0 ъH 25 0 °C pH Calibration ŧ Type = 2 point

Sélectionnez la calibration en 2 points en appuyant sur la touche [ENTER].

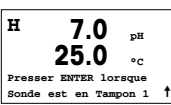

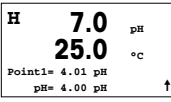

Placez l'électrode dans la première solution tampon et appuvez sur la touche [ENTER].

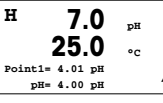

Mode automatique: l'affichage indiaue le tampon reconnu par le transmetteur (Point 1), ainsi aue la valeur mesurée. Mode manuel: saisissez la valeur du tampon et appuyez sur [ENTER] pour lancer la calibration

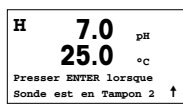

Dès aue les conditions de dérive sont remplies (ou que la touche [ENTER] est actionnée en mode manuel). l'affichaae se modifie et vous invite à placer l'électrode dans la deuxième solution tampon.

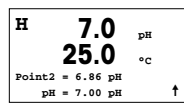

Dès que les conditions de dérive sont remplies (ou que la touche [ENTER] est actionnée en mode manuel) l'affichage se modifie et indique les facteurs de calibration de la pente et le facteur Z de calibration du décalage. Sélectionnez Oui pour enregistrer les valeurs de calibration; ce dernier est alors confirmé à l'écran.

#### Calibration du procédé (CHEMIN D'ACCÈS: Cal)

| н      | 7.0      | nH |   |
|--------|----------|----|---|
|        | 25.0     | °C |   |
| pH Cal | ibration |    |   |
| Type = | Procédé  |    | t |

Sélectionnez la calibration du procédé en appuyant une fois sur ▲, puis sur la touche [ENTER]. Pour indiquer que la calibration du procédé est en cours, un «A» est affiché dans l'angle supérieur gauche.

А 70 ъH °C Point1 = 7.00 pHpH = 6.87 pH

Le «H» se modifie en «A» (ou canal « B » pour les transmetteurs multicanaux) si la calibration du procédé est sélectionnée pour montrer à l'utilisateur la calibration en cours sur le canal «A».

Prélevez un échantillon et appuyez de nouveau sur la touche [ENTER] pour mémoriser la valeur de mesure actuelle.

Après avoir déterminé la valeur pH de l'échantillon, appuyez à nouveau sur la touche ▶ pour procéder à la calibration. Si l'affichage vous invite à saisir le code de sécurtié de la calibration, appuyez sur la touche ▲ ou ▼ pour saisir le code de sécurité, puis appuyez sur [ENTER] pour confirmer le code de sécurité de la calibration.

А 7.0 τH pH S=100.0 % Z=7.124 Sauver calibration Oui

Saisissez la valeur pH de l'échantillon et appuyez sur la touche [ENTER] pour démarrer la calibration.

Une fois la calibration effectuée, le facteur S de calibration de la pente et le facteur Z de calibration du décalage sont affichés. Choisissez Oui pour enregistrer les nouvelles valeurs de calibration; cette dernière est alors confirmée à l'écran. Le «A» situé dans l'angle supérieur gauche s'efface.

## 7 Calibration d'O<sub>2</sub> (CHEMIN D'ACCÈS: Menu/Quick Setup)

Pour configurer l'affichage, les sorties analogiques et les seuils, consultez la section «Paramétrage général».

#### O<sub>2</sub> Calibration

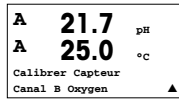

Pour les transmetteurs multicanaux: en utilisant les touches ▲ et ▼sur le champ noté «canal A», l'utilisateur peut changer le canal à calibrer.

Accédez au mode calibration en appuyant sur la touche 🕨.

Un «H» (alternant avec un «A» ou «B» pour désigner le canal à calibrer sur les transmetteurs multicanaux) clignote dans l'angle supérieur gauche et indique que le processus de calibration est en cours.

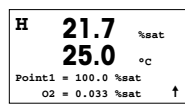

Une calibration de sonde à oxygène dissous est toujours une calibration en un point étant donné le temps de réponse long lorsqu'elle passe d'une mesure d'air à une mesure de 0 partie par milliard d'oxygène dissous.

Vous pouvez choisir entre calibration de la pente ou calibration zéro. Une calibration de la pente en un point est effectuée pour l'air et une calibration du décalage en un point est réalisée à 0 partie par milliard d'oxygène dissous. Appuyez sur [ENTER] après avoir choisi pente ou décalage.

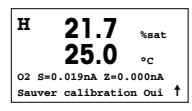

Saisissez la valeur pour le point 1 avec un point décimal. DO (Oxygène dissous) correspond à la valeur en cours de mesure par le transmetteur et la sonde en fonction des unités définies par l'utilisateur. Quand cette valeur est stable, appuyez sur [ENTER] pour effectuer la calibration.

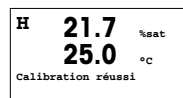

Une fois la calibration effectuée, le facteur S de calibration de la pente et le facteur Z de calibration du décalage sont affichés.

Choisissez Oui pour enregistrer les valeurs de calibration; cette dernière est alors confirmée à l'écran.

## 8 Conductivité Paramétrage rapide (CHEMIN D'ACCÈS: Menu/Quick Setup)

Pour configurer l'affichage, les sorties analogiques et les seuils, consultez la section «Paramétrage général».

#### Sélection du canal

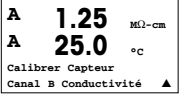

Pour les transmetteurs multicanaux: en utilisant les touches ▲ et ▼sur le champ noté «canal A», l'utilisateur peut changer le canal à calibrer

#### Sélection du type de sonde

| 1.25 µs/cm<br>25.0 ∘c  | 1 |
|------------------------|---|
| Capteur Type = Cond(2) | • |

Sélectionnez le type de sonde à utiliser avec le transmetteur M300. Les choix possibles sont «Cond(2)», utilisé pour toutes les sondes à 2 électrodes et «Cond (4)» pour les sondes à 4 électrodes. Appuyez sur la touche [ENTER].

#### Cellule constante

|   | 1.2      | 25   | µS/cm |
|---|----------|------|-------|
|   | 25       | .0   | °c    |
| р | M=0.1003 | A=0. | 0000  |
| s | M=1.0000 | A=0. | 0000  |

Saisissez la/les cellule(s) constante(s) appropriée(s): (M) pour les sondes à 2 électrodes, laissant les valeurs (A) à 0.000; ou (M) et (A) pour les sondes à 4 électrodes. Appuyez sur la touche [ENTER].

#### Unités de mesure

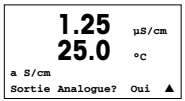

Sélectionnez la mesure (conductivité ou température) et les unités pour la mesure. Si vous utilisez une sortie analogique, sélectionnez Oui. Retournez à la section «Paramétrage général» pour continuer la configuration.

- A Mettler-Toledo GmbH, Südrandstrasse 17, AT 1230 Wien Tél. +43 1 604 19 80, Fax +43 1 604 28 80
- BR Mettler-Toledo Ind. e Com. Ltda., Alameda Araguaia, 451 Alphaville, BR 06455-000 Barueri/SP Tél. +55 11 4166 74 00, Fax +55 11 4166 74 01
- CH Mettler-Toledo (Schweiz) AG, Im Langacher, Postfach, CH-8606 Greifensee Tél. +41 44 944 45 45, Fax +41 44 944 45 10
- D Mettler-Toledo GmbH, Prozeßanalytik, Ockerweg 3, D 35396 Gießen Tél. +49 641 507 333, Fax +49 641 507 397
- F Mettler-Toledo, Analyse Industrielle Sarl, 30, Boulevard Douaumont, BP 949, F 75829 Paris Cedex 17 Tél. +33 1 47 37 06 00, Fax +33 1 47 37 46 26
- J Mettler-Toledo K.K., 5F Tokyo Ryutsu Center Annex B, 6-1-1 Heiwajima, Ohta-ku, JP 143-0006 Tokyo Tél. +81 3 5762 07 06, Fax +81 3 5762 09 71
- CN Mettler-Toledo Instruments (Shanghai) Co. Ltd., 589 Gui Ping Road Cao He Jing, CN 200233 Shanghai Tél. +86 21 64 85 04 35, Fax +86 21 64 85 33 51
- UK Mettler-Toledo LTD, 64 Boston Road Beaumont Leys, GB-Leicester LE4 1AW Tél. +44 116 235 7070, Fax +44 116 236 5500
- USA Mettler-Toledo, Process Analytical, Inc., 36 Middlesex Turnpike, Bedford, MA 01730, USA Tél. +1 781 301 8800, Freephone +1 800 352 8763, Fax +1 781 271 0681

Mettler-Toledo AG, Process Analytics Industrie Nord, CH-Im Hackacker 15 CH-8902 Urdorf, Suisse Tél. +41 44 729 62 11, Fax +41 44 729 66 36 www.ml.com/pro Mettler-Toledo Thornton, Inc., 36 Middlesex Turnpike, Bedford, MA 01730, USA Phone +1 781 301 8600, Freephone +1 800 642 4418, Fax +1 81 271 0214 www.ml.com/thornton

> Sous réserve de modifications techniques. © Mettler-Toledo AG 03/2008. Imprimé en Suisse. 52 121 308